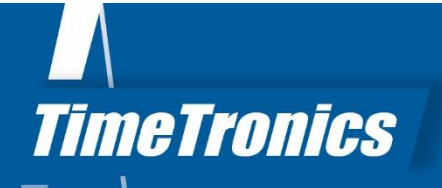

# Manual AthleticsManager Print templates

| DEMOMEETING                                                                                                    |                                                                                                    |                                                                                                    | _                                                                                                    |
|----------------------------------------------------------------------------------------------------|----------------------------------------------------------------------------------------------------|----------------------------------------------------------------------------------------------------|----------------------------------------------------------------------------------------------------|
| The second second secon | Image: constraints         STAT           Image: constraints         Statistic           Image: constraints         Statistic           Image: constraints         Statististic </th <th>- Contry Each<br/>- Contry Each<br/>- Control - Control<br/>- Control - Control - Control<br/>- Control - Control - Control<br/>- Control - Control - Contr</th> <th>3yrm         Sumplify           0         0         0         0         0         0         0         0         0         0         0         0         0         0         0         0         0         0         0         0         0         0         0         0         0         0         0         0         0         0         0         0         0         0         0         0         0         0         0         0         0         0         0         0         0         0         0         0         0         0         0         0         0         0         0         0         0         0         0         0         0         0         0         0         0         0         0         0         0         0         0         0         0         0         0         0         0         0         0         0         0         0         0         0         0         0         0         0         0         0         0         0         0         0         0         0         0         0         0         0         0         0         0         <t< th=""></t<></th> | - Contry Each<br>- Contry Each<br>- Control - Control<br>- Control - Control - Control<br>- Control - Control - Control<br>- Control - Control - Contr | 3yrm         Sumplify           0         0         0         0         0         0         0         0         0         0         0         0         0         0         0         0         0         0         0         0         0         0         0         0         0         0         0         0         0         0         0         0         0         0         0         0         0         0         0         0         0         0         0         0         0         0         0         0         0         0         0         0         0         0         0         0         0         0         0         0         0         0         0         0         0         0         0         0         0         0         0         0         0         0         0         0         0         0         0         0         0         0         0         0         0         0         0         0         0         0         0         0         0         0         0         0         0         0         0         0         0         0         0 <t< th=""></t<> |

2023v1

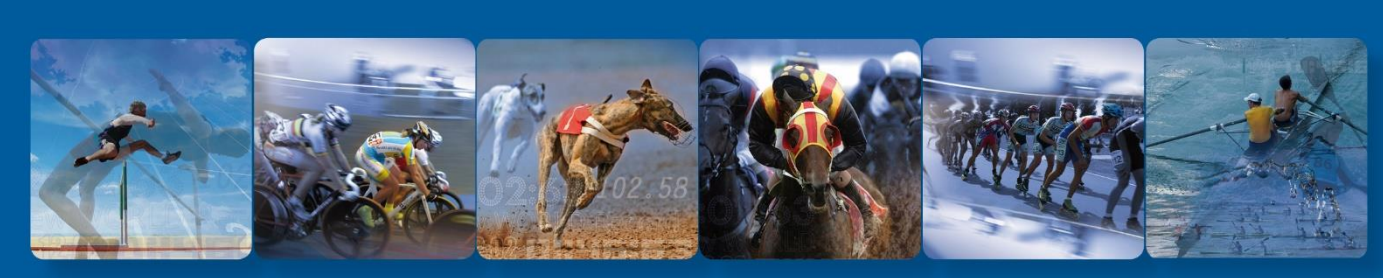

TimeTronics BVBA Lammerdries-Oost 23B B-2250 Olen, Belgium

elgium

www.timetronics.be - info@timetronics.be

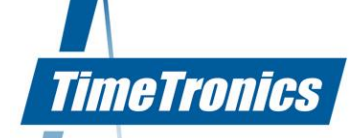

# **Table of contents**

| Table | of contents 2                                           |
|-------|---------------------------------------------------------|
| Manu  | al AthleticsManager Print templates3                    |
| 1.    | Print templates                                         |
| 2.    | Enable the print template feature                       |
| 2.1   | How to login                                            |
| 2.2   | Interface to add or remove layouts to the (AM) database |
| 3.    | Editing a print template                                |
| 4.    | Print template document format8                         |
| 4.1   | Print template types                                    |
| 4.2   | Text flow properties9                                   |
| 5.    | Available tags                                          |
| 5.1   | General info 10                                         |
| 5.2   | Schedule info 10                                        |
| 5.3   | Participants info 11                                    |
| 5.4   | Results info 13                                         |
| 5.5   | Penalty info 16                                         |
| 5.6   | Combined event info 16                                  |
| 5.7   | Teampoints info 17                                      |

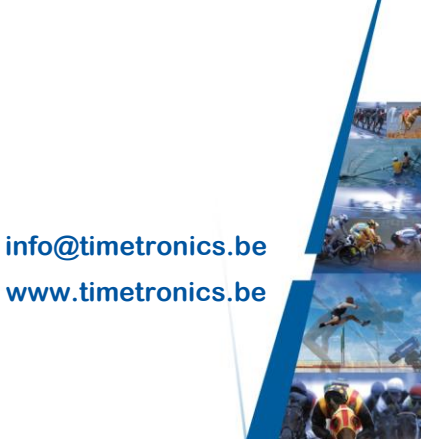

## Manual AthleticsManager Print templates

#### Welcome to the "AthleticsManager Print templates" user manual.

May we recommend you to gently browse through the entire manual first, just to have an initial idea of how the book is structured. As we can't possibly explain all details simultaneously, this might help you a bit in understanding and tracing things back. Of course, the table of contents will also help you in doing so.

Please note that all pictures are examples, the delivered version can be different than shown in this manual please inform yourself before purchase.

If you, after reading this document, have any further question regarding the operation or service of this or any other TimeTronics equipment, please contact your local distributor or TimeTronics directly, by email: <u>info@timetronics.be</u>, or call us at +32 (0) 14 23 19 11.

Please also contact us if you have any remarks or advice regarding this user manual: info@timetronics.be

Good luck and thank you for your confidence in the TimeTronics products and services.

The editors

© Copyright 2019 TimeTronics. All rights reserved.

TimeTronics BVBA Lammerdries-Oost 23b B-2250 Olen Belgium

Tel.: +32 (0) 14 23 19 11

**Disclaimer** 

Under no circumstances shall TimeTronics be liable for any loss, damage or expense suffered or incurred with respect to any defective product. In no event shall TimeTronics be liable for any incidental or consequential damages that you may suffer directly or indirectly from use of any product.

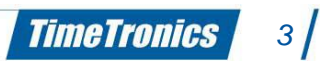

## 1. Print templates

This document gives a short description how you can use AthleticsManager to customize your own "Print templates". You can receive a folder with the default English and/or Dutch print templates, which can be the basis for your own customized print templates.

**IMPORTANT NOTICE:** There is one requirement of TimeTronics to be licensed to use this customization feature; **It is forbidden to remove the TimeTronics logo, or the "license message" on any page**; in other words: these should be BOTH visible on every page printout. If your base print document(s) do not contain this logo or message, please request other examples from TimeTronics before you start to make your own version.

## 2. Enable the print template feature

You will have to "login" in a special way, to be able to customize the print template(s). Because you have received this document, means further that you are selected as a privileged customer, who can make use of this customization feature. Please do not misuse this position, by distributing the secret password to others!

#### 2.1 How to login

1. In the "startup screen"; please click with "right-mousebutton" on the *Qt* icon, and you will be asked to type the secret password...

2. Please type the password: "elhtaledsiaf"

3. Open the "superuser window" and you will see an extra button for opening a window to manage the "Print templates".

| TimeTrenice                  | Server:                             | AthleticsManager Bart - 0/5 con               | necti 🔻       | ]                                                                                |
|------------------------------|-------------------------------------|-----------------------------------------------|---------------|----------------------------------------------------------------------------------|
| ThileTromes                  | Profiel:                            | superuser                                     | •             |                                                                                  |
|                              | Wachtwoord:                         | ••••                                          |               | After typing                                                                     |
|                              | Taal:                               |                                               | •             | the secret                                                                       |
|                              | build: 20131216:<br>copyright © 201 | Right-click HERE<br>1<br>3, TimeTronics<br>OK | Annuleren     | password,<br>you get an<br>extra button<br>in the<br>"Superuser"<br>menu table ! |
| 🧷 Categorieën 🖉 Verenigingen | $\Sigma$ Puntentelling              | 😸 Correctiefactoren) 🚨 Gebru                  | uiker Print s | ijablonen                                                                        |
| anden 🛛 🥏 Talen 🕅 🔄 Seri     | e-indelingen) 🔯 K                   | walificatiemethodes 😡 Ploegpur                | ntenmethodes  | Duntenbereke                                                                     |

#### 2.2 Interface to add or remove layouts to the (AM) database.

When you use the button in the "Superuser" menu bar (see picture previous page), you can open the window which provides the possibility to add and/or remove personalised print layouts in the database.

New layout(s) can be created in the <u>bottom</u> part of the window, please first select the desired type, fill in the desired name, and click "Add". The <u>top</u> part of the window allows you to "upload" and "download" current or new layouts.

<u>Note/Warning for printing LABELS</u>: The name of the layout must end with  $_X_Y$  (where X is the number of labels on each ROW, and Y is the number of label ROWS).

## 3. Editing a print template

The print templates are normal \*.odt files, which can be opened (and edited) by LibreOffice (or OpenOffice, Word, ...).

In these documents you will find different "tags", which will be replaced by AthleticsManager by the relevant <u>live data</u> during your athletic meet. A list of available tags is described later in the document.

<u>Note</u>: Please notice that all tables will keep their current name inside the OpenOffice print template document! So, if you do not change a table, but cut a table and re-create it, make sure it has the correct name (and contents). A list of available table names is described later in the document.

An example of printing the results can be found underneath:

|                            | Re                                       | sultaten voor onder                                                                | leel1: 3kamp                                                          | BEN Jongen                                        | s (benjamin                                 | s jongens)                                 | )                                    | <ul> <li>Allow robe to spin across pages and co</li> <li>Allow robe break across pages and co</li> </ul> | olı |
|----------------------------|------------------------------------------|------------------------------------------------------------------------------------|-----------------------------------------------------------------------|---------------------------------------------------|---------------------------------------------|--------------------------------------------|--------------------------------------|----------------------------------------------------------------------------------------------------|-----|
| Serie                      | e <b>1</b>                               |                                                                                    |                                                                       |                                                   |                                             | C                                          | FFICE                                | - Repeat heading (1 row)                                                                                 |     |
| Planta<br>1<br>2<br>3<br>4 | 5ts rtmr<br>7881<br>7659<br>7038<br>6942 | Naam<br>Van Raemdonck Kobe<br>Kenis Louis<br>Roeis Thomas<br>Demeulemeester Wout   | Categoric<br>ben jongens<br>ben jongens<br>ben jongens                | Geb.Datum<br>2006<br>2005<br>2005<br>2005<br>2007 | Vere niging<br>BRAB<br>ARAC<br>ROBA<br>VMOL | Results<br>8.85<br>9.10<br>10.68<br>11.85  | at Punts<br>375<br>318<br>61<br>0    | Table with name 'Heat'<br>Text Flow:<br>- No break                                                       |     |
| Serie                      | : 2                                      |                                                                                    |                                                                       |                                                   |                                             | C                                          | FFICE                                | - Repeat heading (1 row)                                                                                 |     |
| Plants<br>1<br>2<br>3<br>4 | Startne<br>6605<br>7145<br>7355<br>6600  | Naam<br>Van Karckhoven Lenz<br>De Ridder Thiess<br>Verwaest Sebe<br>Glassee Simon  | Categoric<br>ben jongens<br>ben jongens<br>ben jongens<br>ben jongens | Geb.Datum<br>2005<br>2006<br>2005<br>2005<br>2006 | Vere niging<br>ACHL<br>ACHL<br>ARAC<br>ACHL | Results<br>8.78<br>9.51<br>10.27<br>11.89  | ant Punto<br>392<br>234<br>110<br>0  | Table with name 'Results'<br>Text Flow:<br>- No break                                                    |     |
| Serie                      | : 3                                      |                                                                                    |                                                                       |                                                   |                                             | o                                          | FFICE                                | - Allow table to split across pages and co                                                               | əlu |
| Plants<br>1<br>2<br>3<br>4 | Starter<br>6585<br>6607<br>7888<br>9605  | Naam<br>Tan Rui<br>Coremans Arne<br>Minn en Oscar<br>Michielsen Thor               | Categoric<br>ben jongens<br>ben jongens<br>ben jongens                | Geb.Datum<br>2005<br>2005<br>2006<br>2007         | Vere niging<br>ATAC<br>ACHL<br>BRAB<br>ARAC | Results<br>8.84<br>9.37<br>10.20<br>11.05  | ant Punto<br>377<br>262<br>120<br>20 | - Allow row to break across pages and co<br>- No repeat heading                                          | olu |
| Serie                      | : 4                                      |                                                                                    |                                                                       |                                                   |                                             | o                                          | FFICE                                |                                                                                                    |     |
| Plants<br>1<br>2<br>3<br>4 | 56 rtm<br>7731<br>7909<br>6608<br>8239   | Naam<br>Vanherck Jeffe<br>Bastiaenssen Raiko<br>Van Mengsel Senne<br>Buyens Pieter | Categoric<br>ben jongens<br>ben jongens<br>ben jongens<br>ben jongens | Ceb.Datum<br>2006<br>2005<br>2005<br>2005         | Vere niging<br>VMOL<br>ACHL<br>ACHL<br>ACHL | 9.59<br>10.02<br>10.53<br>10.66            | 219<br>146<br>77<br>63               |                                                                                                    |     |
| Serie                      | : 5                                      |                                                                                    |                                                                       |                                                   |                                             | C                                          | FFICE                                |                                                                                                    |     |
| Plants<br>1<br>2<br>3<br>4 | 5tartne:<br>6596<br>7343<br>7380<br>8764 | Naam<br>Mertens Len<br>Custers Robbe<br>Torfs Look<br>De Bal Lars                  | Categoric<br>ben Jongens<br>ben jongens<br>ben jongens                | Geb.Datum<br>2005<br>2006<br>2005<br>2005<br>2007 | Vere niging<br>ACHL<br>ARAC<br>ROBA<br>ACHL | Results<br>9.34<br>9.38<br>10.03<br>12.72  | 268<br>260<br>145<br>0               |                                                                                                    |     |
| Serie                      | : 6                                      |                                                                                    |                                                                       |                                                   |                                             | 0                                          | FFICE                                |                                                                                                    |     |
| Plants<br>1<br>2<br>3<br>4 | Startne<br>7149<br>6922<br>6819<br>8604  | Naam<br>Knaepken s Wan nes<br>Cuyv ers Klaas<br>Aerts Senne<br>Michielsen Joppe    | Categoric<br>ben jongens<br>ben jongens                               | Geb.Datum<br>2006<br>2007<br>2007<br>2006         | Vere niging<br>ACHL<br>VMOL<br>ACHL<br>ARAC | Results<br>9,33<br>10.09<br>10.09<br>10.96 | ant Punto<br>270<br>136<br>136<br>35 |                                                                                                    |     |
| 4                          | 8604                                     | Michielsen Joppe                                                                   | ben jongens                                                           | 2007                                              | ARAC                                        | 10.99                                      | 35                                   |                                                                                                    |     |

#### PROCEDURE FOR EDITING;

- 1. download the print template document from AM to your disk
- 2. edit the document in OpenOffice or LibreOffice
- 3. upload the modified document back to AthleticsManager, as a new or modified template in AM

Remark for print template documents where the number of columns is automatically adapted by AM because there could be a variable number of columns for the number of attempts in a field event, like the results of high jump, or the participant list of long jump which could have 3 ... 6 attempt columns.

The problem is that the *style* of the Header-column and the Data-column should only be different in the last character! But this is not user-editable in LibreOffice or OpenOffice. It is only usereditable by editing the XML-sourcecode of the "print template" document.... If you want/need to try; you can have access to the sourcecode of the print template document by opening it with 7zip (<u>http://7-zip.org</u>) and changing the file *content.xml*. We will not describe this further here.

## 4. Print template document format

The easiest way to modify a print template is to download an existing one, modify it and upload it again. This way you will start with the correct content.

#### 4.1 Print template types

| Print template type                     | Table name          |
|-----------------------------------------|---------------------|
| Events                                  | Session             |
|                                         | Events              |
|                                         |                     |
| Participants of a track event           | Session             |
|                                         | Heat                |
|                                         | Participants        |
|                                         |                     |
| Results of a track event                | Session             |
|                                         | Round               |
|                                         | Heat_Header         |
|                                         | Results             |
|                                         |                     |
| Results of a horizontal technical event | Session             |
|                                         | Heat                |
|                                         | Results             |
|                                         |                     |
| Results of a vertical technical event   | Session             |
|                                         | Heat                |
|                                         | Results             |
|                                         |                     |
| Teampoints                              | TeamGroup           |
|                                         | TeamPoints          |
|                                         |                     |
| Overview of a combined event            | Event               |
|                                         | CombinedEventResult |
|                                         |                     |
| Results of a relay                      | Session             |
|                                         | Round               |

|                                              | Heat           |
|----------------------------------------------|----------------|
|                                              | Results        |
|                                              |                |
| Participants of a relay                      | Session        |
|                                              | Heat           |
|                                              | Participants   |
|                                              |                |
| Participants of a horizontal technical event | Session        |
|                                              | Heat           |
|                                              | Participants   |
|                                              |                |
| Participants of a vertical technical event   | Session        |
|                                              | Heat           |
|                                              | Participants   |
|                                              |                |
| Diplomas                                     | Competitor     |
|                                              | Header         |
|                                              | Participations |
|                                              |                |
| Labels                                       |                |
|                                              |                |
| Startnumbers                                 |                |

### 4.2 Text flow properties

| Property                                      | Value                                                                                                    |
|-----------------------------------------------|----------------------------------------------------------------------------------------------------|
| Break page (or column) before (or after)      | You will notice that there is a page break after this table.                                                                |
|                                               |                                                                                                    |
| Allow table to split across pages and columns | This table can be divided over 2 pages.                                                                                     |
| Allow row to break across pages and columns   | The next row is allowed to break across pages. It is not a full row on 1 page.                                              |
| Keep with next (alinea)                       | Force the table to be hooked with the next<br>alinea. Since there is no alinea underneath, it<br>is not connected together. |
|                                               |                                                                                                    |

| Property               | Value                                                         |
|------------------------|---------------------------------------------------------------|
| Repeat heading (1 row) | See that the property and value row is repeated on this page. |

## 5. Available tags

### 5.1 General info

| CDATA_LICENSE                   | Information about the AthleticsManager license                    |  |
|---------------------------------|-------------------------------------------------------------------|--|
|                                 |                                                                   |  |
| CDATA_COMPETITION_NAME          | Name of the competition                                           |  |
| CDATA_COMPETITION_INFO          | Info field of the competition (see properties of the competition) |  |
| CDATA_COMPETITION_PLACE         | Location of the competition                                       |  |
| CDATA_COMPETITION_STARTDATE     | Start date of the competition                                     |  |
| CDATA_COMPETITION_CONTACT_NAME  | Name of the competition contact                                   |  |
| CDATA_COMPETITION_CONTACT_INFO  | Info of the competition contact                                   |  |
| CDATA_COMPETITION_REFEREE_NAME  | Name of the main referee                                          |  |
| CDATA_COMPETITION_REFEREE_INFO  | Info of the main referee                                          |  |
|                                 |                                                                   |  |
| TT_PRINT_TIMESTAMP              | Print current time                                                |  |
| CDATA_TEXT_PROOF_OF_CONFIRMATIO | Print text "Proof of confirmation" (or translated value)          |  |
| CDATA_TEXT_CONFIRMED_EVENTS     | Print text "Confirmed events" (or translated value)               |  |

## 5.2 Schedule info

| CDATA_SCHEDULE_SESSION_NAME       | Name of the session                                  |
|-----------------------------------|------------------------------------------------------|
| CDATA_SCHEDULE_SESSION_INFO       | Date and time of the session                         |
|                                   |                                                      |
| CDATA_SCHEDULE_EVENT_NAME         | Name of the event                                    |
| CDATA_SCHEDULE_EVENT_INFO         | Info field of the event                              |
| CDATA_SCHEDULE_EVENT_IMPLEMENT    | extra info of event (like weight for throwing event) |
| CDATA_SCHEDULE_EVENT_IMPLEMENT_IF |                                                      |
| CDATA_SCHEDULE_EVENT_CATEGORIES   | Participating categories of the event                |
|                                   |                                                      |
| CDATA_SCHEDULE_ROUND_NAME         | Name of the round                                    |
| CDATA_SCHEDULE_ROUND_INFO         | Info field of the round                              |

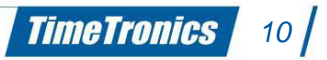

| CDATA_SCHEDULE_ROUND_TIME_SCHEDULED         | Scheduled time of the round         |
|---------------------------------------------|-------------------------------------|
| CDATA_SCHEDULE_ROUND_NUMBER_OF_HEATS        | Number of heats of the round        |
| CDATA_SCHEDULE_ROUND_NUMBER_OF_PARTICIPANTS | Number of participants of the round |
| CDATA_SCHEDULE_HEAT_SEQNO                   | Number of the heat                  |
| CDATA_SCHEDULE_HEAT_NUMBER_OF_PARTICIPANTS  | Number of participants of the heat  |

## 5.3 Participants info

| CDATA_PARTICIPATION_SESSION_NAME                             | Name of the session                                                                                            |
|--------------------------------------------------------------|----------------------------------------------------------------------------------------------------|
| CDATA_PARTICIPATION_SESSION_INFO                             | Date and time of the session                                                                                   |
|                                                              |                                                                                                    |
| CDATA_PARTICIPATION_EVENT                                    | Name of the event (for BIB and diploma templates)                                                              |
| CDATA_PARTICIPATION_EVENT_NAME                               | Extended name of the event<br>(including number of participants<br>of the round)                               |
| CDATA_PARTICIPATION_EVENT_INFO                               | Info of the event including<br>participants info                                                               |
| CDATA_PARTICIPATION_EVENT_NAME_WITHOUT_PARTIC<br>IPANTS_INFO | Info of the event without<br>participants info                                                                 |
| CDATA_PARTICIPATION_EVENT_DESCRIPTION                        | Extended name of the event<br>(including name of the round for<br>combined events)                             |
| CDATA_PARTICIPATION_EVENT_SEQNO                              | Sequence number of the event                                                                                   |
| CDATA_PARTICIPATION_EVENT_NUMBEROFPARTICIPATI<br>ONS         | Number of participants of the round                                                                            |
| CDATA_PARTICIPATION_EVENT_IMPLEMENT                          | extra info of event (like weight for throwing event)                                                           |
| CDATA_PARTICIPATION_EVENT_CATEGORIES                         | Participating categories of the event                                                                          |
|                                                              |                                                                                                    |
| CDATA_PARTICIPATION_ROUND_NAME                               | Name of the round                                                                                              |
| CDATA_PARTICIPATION_ROUND_INFO                               | Info field of the round                                                                                        |
| CDATA_PARTICIPATION_ROUND_HEAT                               | Heat number of the round                                                                                       |
| CDATA_PARTICIPATION_ROUND_ATTEMPTS_HEAD                      | Info about attempts for horizontal<br>field and combined events<br>(attempt number, Best of 3 or<br>Qualified) |
|                                                              |                                                                                                    |
| CDATA_PARTICIPATION_HEAT_TIMESCHEDULED                       | Scheduled time of the heat                                                                                     |
| CDATA_PARTICIPATION_PARTICIPATION_LANEORDER                  | Lane order of the participation for                                                                            |

TimeTronics 11

|                                                             | the round                                                                              |
|-------------------------------------------------------------|----------------------------------------------------------------------------------------|
| CDATA_PARTICIPATION_PARTICIPATION_CATEGORY                  | Category of the participation                                                          |
| CDATA_PARTICIPATION_PARTICIPATION_CATEGORY_ABB<br>REVIATION | Category abbreviation of the participation                                             |
|                                                             |                                                                                        |
| CDATA_PARTICIPATION_COMPETITOR_BIB                          | Bib number of the competitor<br>(athlete)                                              |
| CDATA_PARTICIPATION_COMPETITOR_BIB_X                        | Bib number of all competitors of the participation (for relay events)                  |
| CDATA_PARTICIPATION_TEAM_NAME                               | Team name of the participation                                                         |
| CDATA_PARTICIPATION_TEAM_X                                  | Team name of all participants of the participation (for relay events)                  |
| CDATA_PARTICIPATION_TEAM_ABBREVIATION                       | Team name abbreviation of the participation                                            |
| CDATA_PARTICIPATION_TEAM_ABBREVIATION_X                     | Team name abbreviation of all participants of the participation (for relay events)     |
| CDATA_PARTICIPATION_ATHLETE_DISPLAY_NAME                    | Display name of the athlete<br>(competitor)                                            |
| CDATA_PARTICIPATION_ATHLETE_BIRTHDATE                       | Date of birth of the athlete                                                           |
| CDATA_PARTICIPATION_ATHLETE_BIRTHYEAR                       | Year of birth of the athlete                                                           |
| CDATA_PARTICIPATION_ATHLETE_CATEGORY                        | Category of the athlete                                                                |
| CDATA_PARTICIPATION_ATHLETE_CATEGORY_ABBREVIA<br>TION       | Category abbreviation of the athlete                                                   |
| CDATA_PARTICIPATION_ATHLETE_PARTICIPANT_X                   | Display name of all athletes<br>(competitors) of a participation (for<br>relay events) |
| CDATA_PARTICIPATION_ATHLETE_BIRTHDATE_X                     | Date of birth of all athletes of a participation (for relay events)                    |
| CDATA_PARTICIPATION_ATHLETE_BIRTHYEAR_X                     | Year of birth of all athletes of a participation (for relay events)                    |
| CDATA_PARTICIPATION_ATHLETE_CATEGORY_X                      | Category of all athletes of a participation (for relay events)                         |
| CDATA_PARTICIPATION_ATHLETE_CATEGORY_ABBREVIA<br>TION_X     | Category abbreviation of all<br>athletes of a participation (for relay<br>events)      |
|                                                             |                                                                                        |
| CDATA_PARTICIPATION_LICENSENUMBER_X                         | License number of all athletes of a participation (for relay events)                   |
| CDATA_PARTICIPATION_IPC_CLASS                               | IPC class of the athlete                                                               |

TimeTronics 12

| CDATA_PARTICIPATION_RECORD_VALUE                             | Record of the athlete for the participation                                                |
|--------------------------------------------------------------|--------------------------------------------------------------------------------------------|
|                                                              |                                                                                            |
| CDATA_PARTICIPATION_BESTRESULT                               | Best performance of the athlete for the participation                                      |
|                                                              |                                                                                            |
| CDATA_PARTICIPATION_POINTS                                   | Points of the athlete for the participation                                                |
|                                                              |                                                                                            |
| CDATA_PARTICIPATION_RANK                                     | Rank of the athlete for the participation                                                  |
|                                                              |                                                                                            |
| CDATA_PARTICIPATION_COMBINEDEVENT                            | Name of the combined event                                                                 |
| CDATA_PARTICIPATION_COMBINEDEVENT_POINTS                     | Points of the athlete for the combined event                                               |
| CDATA_PARTICIPATION_COMBINEDEVENT_RANK                       | Rank of the athlete for the combined event                                                 |
|                                                              |                                                                                            |
| CDATA_PARTICIPATION_PENALTY_CODE_DURING_COMP<br>ETITION      | Highest type of penalty that was given to a participant during an event of the competition |
| CDATA_PARTICIPATION_PENALTY_INFO_DURING_COMPE<br>TITION      | Simple form of information about the penalty                                               |
| CDATA_PARTICIPATION_PENALTY_FULL_INFO_DURING_C<br>OMPETITION | Full information abou the penalty                                                          |

#### 5.4 Results info

| CDATA_RESULT_SESSION_NAME                 | Name of the session                                                                |
|-------------------------------------------|------------------------------------------------------------------------------------|
| CDATA_RESULT_SESSION_INFO                 | Date and time of the session                                                       |
|                                           |                                                                                    |
| CDATA_RESULT_EVENT_NAME                   | Name of the event                                                                  |
| CDATA_RESULT_EVENT_INFO                   | Info of the event                                                                  |
| CDATA_RESULT_EVENT_DESCRIPTION            | Extended name of the event<br>(including name of the round for<br>combined events) |
| CDATA_RESULT_EVENT_SEQNO                  | Sequence number of the event                                                       |
| CDATA_RESULT_EVENT_NUMBEROFPARTICIPATIONS | Number of participants of the round                                                |
| CDATA_RESULT_EVENT_IMPLEMENT              | extra info of event (like weight for throwing event)                               |
| CDATA_RESULT_EVENT_CATEGORIES             | Participating categories of the event                                              |

| CDATA_RESULT_ROUND_NAME                       | Name of the round                                                                                           |
|-----------------------------------------------|----------------------------------------------------------------------------------------------------|
| CDATA_RESULT_ROUND_INFO                       | Info field of the round                                                                                     |
| CDATA_RESULT_ROUND_HEAT                       | Heat number of the round                                                                                    |
| CDATA_RESULT_ROUND_ATTEMPTS_HEAD              | Info about attempts for horizontal<br>field and combined events (attempt<br>number, Best of 3 or Qualified) |
| CDATA_RESULT_HEAT_INFO                        | Info of the heat                                                                                            |
| CDATA_RESULT_HEAT_TIMESCHEDULED               | Scheduled time of the heat                                                                                  |
| CDATA_RESULT_HEAT_TIMESTARTED                 | Start time of the heat                                                                                      |
| CDATA_RESULT_HEAT_TIMEOFFICIAL                | Official time of the heat                                                                                   |
| CDATA_RESULT_HEAT_STATUS                      | Status of the heat (official or not)                                                                        |
| CDATA_RESULT_HEAT_WIND                        | Amount of wind measured during the heat                                                                     |
| CDATA_RESULT_HEAT_WIND_TIME                   | Wind measurement duration time of the heat                                                                  |
|                                               |                                                                                                    |
| CDATA_RESULT_PARTICIPATION_POSITION           | Ranking order of the participation                                                                          |
| CDATA_RESULT_PARTICIPATION_CATEGORY           | Category of the participation                                                                               |
| CDATA_RESULT_PARTICIPATION_CATEGORY_ABBREVIAT | Category abbreviation of the participation                                                                  |
| CDATA_RESULT_PARTICIPATION_LANEORDER          | Lane order of the participation for the round                                                               |
| CDATA_RESULT_PARTICIPATION_INITIALORDER       | Initial lane order of the participation for the round                                                       |
|                                               |                                                                                                    |
| CDATA_RESULT_COMPETITOR_BIB                   | Bib number of the competitor (athlete)                                                                      |
| CDATA_RESULT_COMPETITOR_BIB_X                 | Bib number of all competitors of the participation (for relay events)                                       |
| CDATA_RESULT_TEAM_NAME                        | Team name of the participant of the participation                                                           |
| CDATA_RESULT_TEAM_X                           | Team name of all participants of the participation (for relay events)                                       |
| CDATA_RESULT_TEAM_ABBREVIATION                | Team name abbreviation of the participation                                                                 |
| CDATA_RESULT_TEAM_ABBREVIATION_X              | Team name abbreviation of all participants of the participation (for relay events)                          |
| CDATA_RESULT_TEAM_POINTS                      | Team points of the participation                                                                            |

TimeTronics 14

| CDATA_RESULT_ATHLETE_DISPLAY_NAME            | Display name of the athlete<br>(competitor)                                                |
|----------------------------------------------|--------------------------------------------------------------------------------------------|
| CDATA_RESULT_ATHLETE_BIRTHDATE               | Date of birth of the athlete                                                               |
| CDATA_RESULT_ATHLETE_BIRTHYEAR               | Year of birth of the athlete                                                               |
| CDATA_RESULT_ATHLETE_CATEGORY                | Category of the athlete                                                                    |
| CDATA_RESULT_ATHLETE_CATEGORY_ABBREVIATION   | Category abbreviation of the athlete                                                       |
| CDATA_RESULT_ATHLETE_PARTICIPANT_X           | Display name of all athletes<br>(competitors) of a participation (for<br>relay events)     |
| CDATA_RESULT_ATHLETE_BIRTHDATE_X             | Date of birth of all athletes of a participation (for relay events)                        |
| CDATA_RESULT_ATHLETE_BIRTHYEAR_X             | Year of birth of all athletes of a participation (for relay events)                        |
| CDATA_RESULT_ATHLETE_CATEGORY_X              | Category of all athletes of a participation (for relay events)                             |
| CDATA_RESULT_ATHLETE_CATEGORY_ABBREVIATION_X | Category abbreviation of all<br>athletes of a participation (for relay<br>events)          |
| CDATA_RESULT_LICENSENUMBER_X                 | License number of all athletes of a participation (for relay events)                       |
| CDATA_RESULT_IPC_CLASS                       | IPC class of the athlete                                                                   |
| CDATA_RESULT_POINTS                          | Points of the participation                                                                |
| CDATA_RESULT_QUALIFICATIONFLAG               | Qualified flag of a participation for the round                                            |
|                                              |                                                                                            |
| CDATA_RESULT_RESULT_INFO                     | Info of the result of the participation                                                    |
| CDATA_RESULT_RESULT_VALUE                    | Result value of the participation                                                          |
| CDATA_RESULT_RESULT_REACTIONTIME             | Reactiontime result of the participation                                                   |
| CDATA_RESULT_RESULT_WIND                     | Result of wind measurement of the participation                                            |
|                                              |                                                                                            |
| CDATA_LANE_OR_ORDER                          | The word 'lane' or 'order'<br>dependant of the event type                                  |
| CDATA_RESULT_PENALTY_CODE_DURING_COMPETITION | Highest type of penalty that was given to a participant during an event of the competition |

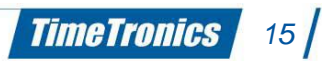

| CDATA_RESULT_PENALTY_INFO_DURING_COMPETITION          | Simple form of information about the penalty |
|-------------------------------------------------------|----------------------------------------------|
| CDATA_RESULT_PENALTY_FULL_INFO_DURING_COMPETI<br>TION | Full information about the penalty           |

### 5.5 Penalty info

| CDATA_RESULT_PENALTY_CODE       | Penaly code of the participant             |
|---------------------------------|--------------------------------------------|
| CDATA_RESULT_PENALTY_INFO       | Info about the penalty code                |
| CDATA_RESULT_PENALTY_EVENT_NAME | Event name when the penalty code was given |
| CDATA_RESULT_PENALTY_ROUND_NAME | Round name when the penalty code was given |

## 5.6 Combined event info

| CDATA_COMBINED_EVENTS_EVENT_DESCRIPTION                    | Name of the event                                                |
|------------------------------------------------------------|------------------------------------------------------------------|
| CDATA_COMBINED_EVENTS_EVENT_SEQNO                          | Sequence number of the event                                     |
| CDATA_COMBINED_EVENTS_EVENT_FINISHEDROUNDS                 | Number of rounds finished                                        |
| CDATA_COMBINED_EVENTS_EVENT_NAME                           | Extended name of the event (including number of finished events) |
|                                                            |                                                                  |
| CDATA_COMBINED_EVENTS_ROUND_NAME_POINTS                    | Name of the round                                                |
| CDATA_COMBINED_EVENTS_ROUND_NAME_POINTS_RE<br>SULT         | Name of the round                                                |
| CDATA_COMBINED_EVENTS_ROUND_NAME_POINTS_RE<br>SULT_RANKING | Name of the round                                                |
| CDATA_COMBINED_EVENTS_ROUND_POINTS_x                       | Points of the athlete for the round                              |
| CDATA_COMBINED_EVENTS_ROUND_POINTS_RESULT_X                | Result of the athlete for the round                              |
| CDATA_COMBINED_EVENTS_ROUND_POINTS_RESULT_R<br>ANKING_X    | Current ranking of the athlete for the round                     |
|                                                            |                                                                  |
| CDATA_COMBINED_EVENTS_BIB                                  | Bib number of the athlete                                        |
| CDATA_COMBINED_EVENTS_PLACE                                | Rank of the athlete                                              |
| CDATA_COMBINED_EVENTS_ATHLETES_NAME                        | Name of the athlete                                              |
| CDATA_COMBINED_EVENTS_ATHLETES_BIRTHDATE                   | Date of birth of the athlete                                     |
| CDATA_COMBINED_EVENTS_ATHLETES_BIRTHYEAR                   | Year of birth of the athlete                                     |
| CDATA_COMBINED_EVENTS_ATHLETES_CATEGORY                    | Category of the athlete                                          |
| CDATA_COMBINED_EVENTS_PARTICIPATION_CATEGORY               | Category abbreviation of the athlete                             |
| CDATA_COMBINED_EVENTS_TEAMS_ABBREVIATION                   | Team name abbreviation for the participation                     |

| CDATA_COMBINED_EVENTS_TEAMS_NAME   | Team name of the athlete for the participation |
|------------------------------------|------------------------------------------------|
| CDATA_COMBINED_EVENTS_TOTAL_POINTS | Total points of the athlete                    |

## 5.7 Teampoints info

| CDATA_TEAMPOINTS_TEAMGROUP_NAME        | Name of the teamgroup            |
|----------------------------------------|----------------------------------|
| CDATA_TEAMPOINTS_TEAMGROUP_EVENTS_DONE | Number of events official        |
| CDATA_TEAMPOINTS_TEAMS_PLACE           | Rank of the team                 |
| CDATA_TEAMPOINTS_TEAMS_TEAMNAME        | Name of the team                 |
| CDATA_TEAMPOINTS_TEAMS_TOTAL_POINTS    | Total points of the team         |
|                                        |                                  |
| CDATA_TEAMPOINTS_EVENT_ABBREVIATION    | Name of the event                |
| CDATA_TEAMPOINTS_EVENT_POINTS_X        | Points of the team for the round |

-----

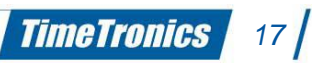

© Copyright 2023 TimeTronics. All rights reserved.

TimeTronics BV Lammerdries-Oost 23b B-2250 Olen Belgium

Tel.: +32 (0) 14 23 19 11

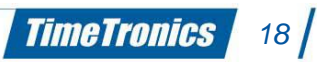